Od subote ISO ne radi najbolje, odnosno sam sajt euprave je proglašen rizičnim jer njegov sigurnosni sertifikat više nije važeći.

| euprava.gov.rs (COMODO RSA Ore     COMODO RSA Organization Valid     COMODO RSA Certification A | Field                | Value                                     |
|-------------------------------------------------------------------------------------------------|----------------------|-------------------------------------------|
|                                                                                                 | Version              | V3                                        |
|                                                                                                 | Serial Number        | [52374340215108295845375962883522092      |
|                                                                                                 | Signature Algorithm  | [SHA384withRSA]                           |
|                                                                                                 | Issuer               | CN=AddTrust External CA Root, OU=AddTru   |
|                                                                                                 | Validity             | [From: Tue May 30 12:48:38 CEST 2000, To: |
|                                                                                                 | Subject              | CN=COMODO RSA Certification Authority, O  |
|                                                                                                 | Signature            | 0000: 64 BF 83 F1 5F 9A 85 D0 CD B8 A1 2  |
|                                                                                                 | MD5 Fingerprint      | 1E:DA:F9:AE:99:CE:29:20:66:7D:0E:9A:8B:   |
|                                                                                                 | SHA1 Fingerprint     | F5:AD:0B:CC:1A:D5:6C:D1:50:72:5B:1C:86:   |
|                                                                                                 | To: Sat May 30 12:48 | 38 CEST 2000,<br>3 CEST 2020]             |

Dok se ne obnovi sertifikat svi imamo probleme:

|                                        | Пријава електронским<br>сертификатом                    |                         |
|----------------------------------------|---------------------------------------------------------|-------------------------|
| Security Warning                       |                                                         |                         |
| Do you want to<br>The connection to th | Continue?<br>iis website is untrusted.                  |                         |
|                                        | Website: https://servisi.euprava.gov.rs:44              | 13                      |
| Note: The certificate                  | is not valid and cannot be used to verify the ide<br>on | entity of this website. |
|                                        |                                                         | Continue                |
|                                        |                                                         |                         |

Ovaj se lako rešava, samo kliknite na dugme Continue i nastavite sa radom, međutim neki računari imaju uključenu opciju koja sprečava nastavak rada pa ne postoji dugme za nastavak, to otprilike ovako izgleda:

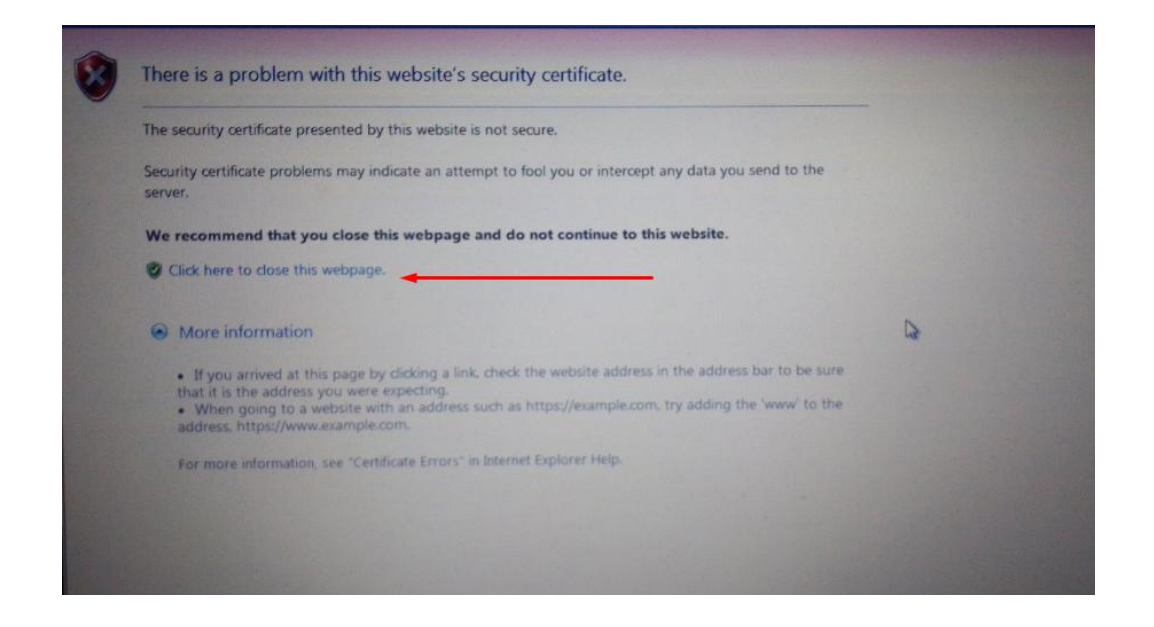

Ovde je rešenje malo komplikovanije, a radi se tako što se na računaru u servisima mora ugasiti Windows firewall.,

1. Kliknete na START dugme i u polje za pretragu kucate "Services", u samom vrhu pojavljuje se program Services na koji treba da kliknete.

| -                    |                                                               |  |  |  |
|----------------------|---------------------------------------------------------------|--|--|--|
| Programs (3)         |                                                               |  |  |  |
| Services             | -                                                             |  |  |  |
| 📀 Component          | Services                                                      |  |  |  |
| services             |                                                               |  |  |  |
| Control Panel        | (6)                                                           |  |  |  |
| 🗟 View local se      | ervices                                                       |  |  |  |
| 📑 Manage Info        | ormation Cards that are used to log on to online ser          |  |  |  |
| 📑 Windows Ca         | ardSpace                                                      |  |  |  |
| Realized Allow remot | e access to your computer                                     |  |  |  |
| Allow Remo           | Allow Remote Assistance invitations to be sent from this comp |  |  |  |
| Select users         | who can use remote desktop                                    |  |  |  |
| Documents (18        | 3)                                                            |  |  |  |
| a cc_20181004        | _222827                                                       |  |  |  |
| 20171201             | _115936                                                       |  |  |  |
| @_cc_20161109        | _121543                                                       |  |  |  |
| 20160818             | _082554                                                       |  |  |  |
| E CC_20100813        | _223010                                                       |  |  |  |
| Files (466)          |                                                               |  |  |  |
| services             |                                                               |  |  |  |
| services             |                                                               |  |  |  |
| services             | lar convices                                                  |  |  |  |
| techco-servi         | ices                                                          |  |  |  |
|                      |                                                               |  |  |  |
| See more result      | ts                                                            |  |  |  |
| services             | × Shut down +                                                 |  |  |  |
|                      |                                                               |  |  |  |

2. Kada se otvori prozor sa servisima, na desnoj strani pronađite "Windows Firewall" (Windows zaštitni zid)i kliknite desnim tasterom na njega. Zatim na Properties ili Svojstva zavisi od jezika windowsa.

| Senices (Local) | O Services (Local)                                                                                                    |                                                                                                    |                                                                                                    |                                          |                                                                                                    |                                                                                                    |  |
|-----------------|----------------------------------------------------------------------------------------------------|----------------------------------------------------------------------------------------------------|----------------------------------------------------------------------------------------------------|------------------------------------------|----------------------------------------------------------------------------------------------------|----------------------------------------------------------------------------------------------------|--|
|                 | Windows Firewall                                                                                                    | Name                                                                                                    | Description                                                                                                    | Status                                   | Startup Type                                                                                           | Log On As                                                                                                    |  |
|                 | Stop the service<br>Restart the service<br>Description:<br>Windows Firewall helps protect your<br>computer by prevening<br>unauthorized users from gaining<br>access to your computer through the<br>Internet or a network. | Volume Shadov Cepy     WebClimi     WebClimi     Windows Audio     Windows Audio Endpoint Builder     Windows Backup     Windows Backup     Windows Centrol Service     Windows Centrol System     Windows Centrol System     Windows Centrol System     Windows Centrol System     Windows Centrol System     Windows Centrol System     Windows Centrol System     Windows Centrol System     Windows Centrol     Windows Centrol     Windows     Windows | Manages an<br>Enables Wim<br>Manages au<br>Provides Wi<br>The Windo<br>Securely en<br>The WcsPlu<br>WCNCSVC<br>Protection a<br>Create and | Started<br>Started<br>Started<br>Started | Manual<br>Manual<br>Automatic<br>Automatic<br>Manual<br>Manual<br>Manual<br>Manual<br>Manual<br>Manual | Local Syste<br>Local Service<br>Local Syste<br>Local Syste<br>Local Syste<br>Local Syste<br>Local Syste<br>Local Syste<br>Local Service<br>Local Syste<br>Local Syste |  |
|                 |                                                                                                    | Windows Event Collector Windows Event Log Windows Event Log Windows Event Log Windows Event Log Windows Enert Cache Service Windows Image Acquisition (WIA)                                                                                                    | Allows error<br>This service<br>This service<br>Windows Fi<br>Start<br>Stop                                                               | Started<br>Started<br>td<br>td           | Manual<br>Manual<br>Automatic<br>Automatic<br>Automatic<br>Automatic                                   | Local Syste<br>Network S<br>Local Service<br>Local Service<br>Local Service<br>Local Service                                                                          |  |
|                 |                                                                                                    | Windows Installer Windows Live ID Sign-in Assistant Windows Kells Ostign-in Assistant Windows Management Instrumentation Windows Media Center Receiver Service Windows Media Center Scheduler Service Windows Media Player Network Sharing Servi Windows Medules Installer                                                                                                    | Pause<br>Resume<br>Restart<br>All Tasks<br>Refresh                                                                                        | id<br>id<br>•                            | Manual<br>Automatic<br>Automatic<br>Manual<br>Manual<br>Manual<br>Manual                               | Local Syste<br>Local Syste<br>Network S<br>Network S<br>Network S<br>Local Syste                                                                                      |  |
|                 |                                                                                                    | Windows Presentation Foundation Font Cach                                                                                                    | Properties                                                                                                    | -                                        | Manual                                                                                                 | Local Service<br>Network S                                                                                                    |  |

3. Nakon toga kliknete na dugme STOP, i u padajućem meniju Startup type izaberite opciju Disabled (Isključi).

| es (Local)            |                                                                                          |         |       |
|-----------------------|------------------------------------------------------------------------------------------|---------|-------|
| irewall               |                                                                                          | Status  | Start |
|                       | Windows Firewall Properties (Local Computer)                                             |         | Man   |
| rvice                 | General Log On Recovery Dependencies                                                     |         | Man   |
| Service               |                                                                                          | Started | Auto  |
|                       | Service name: MpsSvc                                                                     | Started | Auto  |
| 4<br>                 | Display name: Windows Firewall                                                           | Started | Man   |
| irewall helps protect | Mindows Firswall halos protect your computer by                                          |         | Man   |
| ed users from gainin  | Description: preventing unauthorized users from gaining access                           |         | Man   |
| our computer throug   |                                                                                          |         | Man   |
| a network.            | Path to executable:                                                                      | Started | Man   |
|                       | C:\Windows\system32\svchost.exe +k LocalServiceNoNetwork                                 |         | Man   |
|                       | Startup type: Automatic                                                                  | Started | Man   |
|                       | Automatic (Delayed Start)                                                                |         | Man   |
|                       | Help me configure : Automatic                                                            |         | Man   |
|                       | Disabled                                                                                 | Started | Auto  |
|                       | Service status: Started                                                                  | Started | Auto  |
|                       | Start Stop Pause Resume                                                                  | Started | Auto  |
|                       |                                                                                          | Started | Auto  |
|                       | fou can specify the trait parameters that apply when you start the service<br>from here. |         | Man   |
|                       |                                                                                          | Started | Auto  |
|                       | Start parameters:                                                                        | Started | Auto  |
|                       |                                                                                          |         | Man   |
|                       |                                                                                          |         | Man   |
|                       | OK Cancel Apply                                                                          | Started | Man   |
| I                     |                                                                                          |         | Man   |
|                       | Windows Presentation Foundation Font Cache 3 Optimizes p                                 |         | Man   |
|                       | Windows Remote Management (WS-Manageme Windows R                                         |         | Man   |
|                       | windows Search Provides co                                                               | Started | Auto  |

Nije potrebno resetovati računar, nakon ovoga bi sve trebalo da radi.